## 如何在 Mac 上更新 GR10 4K@120Hz 韌體

1. 下載安裝包,並解壓縮

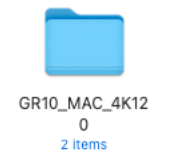

- 2. 將解壓縮後的資料夾放在「桌面」
- 3. 將 GR10 接上 mac
- 4. 在 mac 上叫出終端機 Terminal
- 5. 輸入 cd ~/Desktop [benq@B-55639 ~ % cd ~/Desktop benq@B-55639 Desktop %]
- 6. 輸入cd GR10\_MAC\_4K120 bena@B-55639 Desktop % cd GR10\_MAC\_4K120 benq@B-55639 GR10\_MAC\_4K120 %
- 7. 可再輸入 pwd 指令,確認當前所在目錄,應顯示類似於:

/Users/您的使用者名稱/Desktop/GR10\_MAC\_4K120

[benq@B-55639 GR10\_MAC\_4K120 % pwd
/Users/benq/Desktop/GR10\_MAC\_4K120
beng@B-55639 GR10\_MAC\_4K120 %

8. 輸入 ./RTKTool\_C /U BENQ\_GR10\_RTD2175\_USER\_V2p10\_CRC.bin

讓他執行更新程序,直到 Update success 出現,即為更新完成 (等待約 2 分鐘)

```
benq@B-55639 GR10_MAC_4K120 % ./RTKTool_C /U BENQ_GR10_RTD2175_USER_V2p10_CRC.bin
IOCreatePluaInInterfaceForService result:(os/kern) successful
Update Success
benq@B-55639 GR10_MAC_4K120 %
```

9. 輸入 ./RTKTOOI\_C /R 確定版本是否正確: 2.10 [beng@B-55639 GR10\_MAC\_4K120 % ./RTKTool\_C /R IOCreatePlugInInterfaceForService result:(os/kern) successful Success:2.10

peng@s-55639 GR10\_MAC\_4K120 %

## How to upgrade GR10 4K@120Hz Firmware for Mac

1. Download the installation package and unzip it.

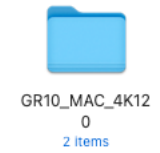

- 2. Place the unzipped folder on the "Desktop."
- 3. Connect the GR10 to the Mac.
- 4. Open the Terminal on the Mac.
- 5. Enter cd ~/Desktop [benq@B-55639 ~ % cd ~/Desktop benq@B-55639 Desktop %
- 6. Enter cd GR10\_MAC\_4K120 [bena@B-55639 Desktop % cd GR10\_MAC\_4K120 bena@B-55639 GR10\_MAC\_4K120 % Pas
- 7. You can then enter the pwd command to confirm your current directory. It should display something like:

/Users/Name/Desktop/GR10\_MAC\_4K120 [beng@B-55639 GR10\_MAC\_4K120 % pwd /Users/beng/Desktop/GR10\_MAC\_4K120 sta beng@B-55639 GR10\_MAC\_4K120 %

- Enter ./RTKTool\_C /U BENQ\_GR10\_RTD2175\_USER\_V2p10\_CRC.bin This command will run the update process. Wait until "Update success" appears to confirm the update is complete (approximately 2 minutes). [benq@B-55639 GR10\_MAC\_4K120 % ./RTKTool\_C /U BENQ\_GR10\_RTD2175\_USER\_V2p10\_CRC.bin IOCreatePlugInInterfaceForService result:(os/kern) successful Update Success [benq@B-55639 GR10\_MAC\_4K120 %]
- 9. Enter ./RTKTOOI\_C /R to verify if the firmware version is correct: 2.10 [benq@B-55639 GR10\_MAC\_4K120 % ./RTKTool\_C /R IOCreatePluaInInterfaceForService result:(os/kern) successful Success:2.10 penq@B-55639 GR10\_MAC\_4K120 %

## Notes:

1. There may be unforeseen compatibility issues after updating the custom macOS firmware, as this is a test version and has not undergone full compatibility testing.

2. If the custom macOS firmware causes any issues, please revert to the regular firmware.